## **PASSO A PASSO PARA VOTAR**

## **AUTARQUIA CAMBÉ PREVIDÊNCIA**

Este manual te guiará a como votar para a Eleição para Conselheiros da Cambé Previdência:

Requisitos:

- Internet
- Computador, notebook, celular ou tablet
- Navegadores habilitados: (CHROME,EDG,EDGE,FIREFOX,MOZILLA,SAFARI,OPERA)
- 1. Acesse o link: https://go.tafner.net.br/cambe-previdencia. Na tela, insira seu CPF e data de nascimento e pressione em 'Iniciar Votação'.

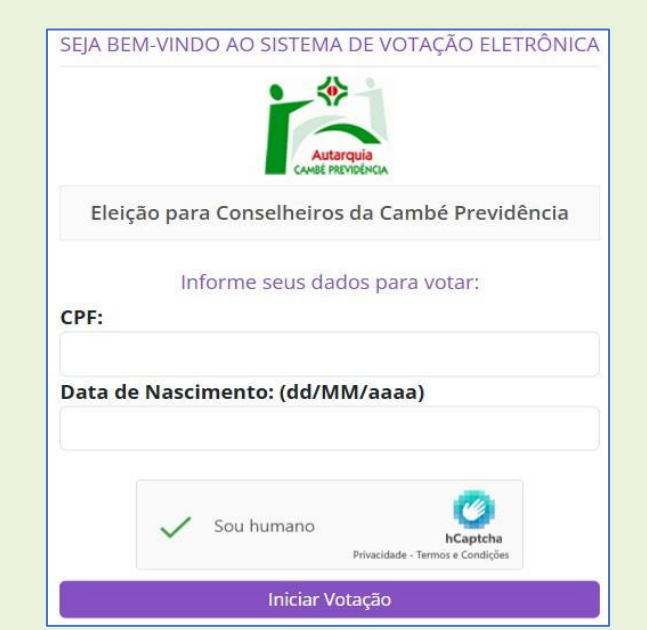

2. Insira um e-mail ou celular e pressione no botão abaixo da opção desejada para que possa receber o Token via e-mail ou WhatsApp.

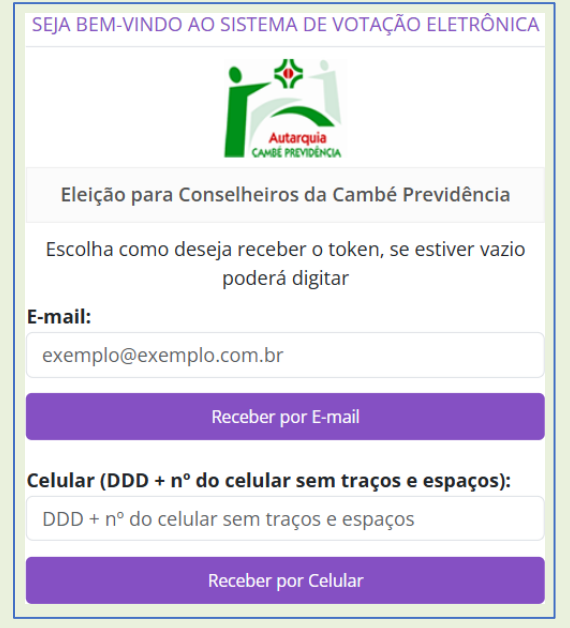

Exemplo de Token via e-mail

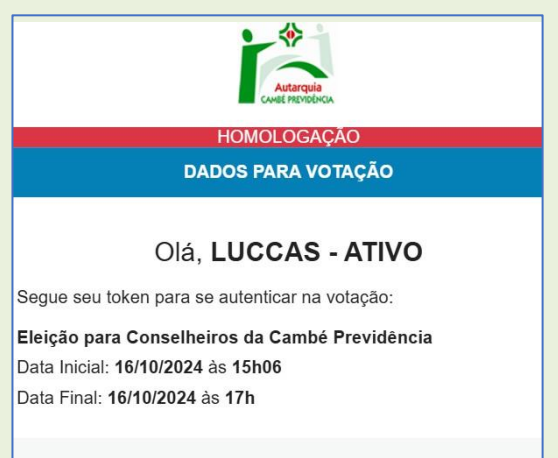

Exemplo de Token via WhatsApp

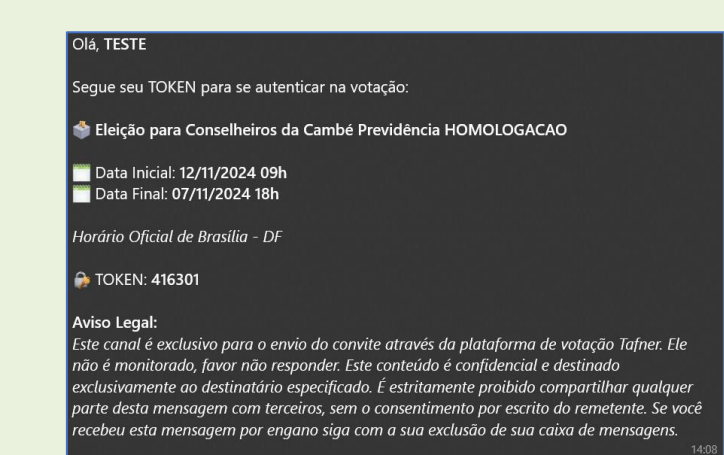

**TOKEN: 309772** 

**3.** Informe o Token recebido via e-mail ou WhatsApp e pressione **'Validar Token'**.

| EJA BEM            | -VINDO AO SISTEMA DE VOTAÇÃO ELETRÔNIO                                                        |
|--------------------|-----------------------------------------------------------------------------------------------|
| Eleiçã             | o para Conselheiros da Cambé Previdência                                                      |
| Digite             | o token recebido aqui:                                                                        |
|                    |                                                                                               |
|                    | Validar Token                                                                                 |
| Seu tol<br>expirac | ken expira em <b>3 minutos</b> , caso ele tenha<br>lo ou não tenha recebido, solicite um novo |
|                    |                                                                                               |

4. Após confirmação do Token você será direcionado para a tela de votação, onde votará para o primeiro cargo Conselho Administrativo, selecione a opção desejada e clique em confirmar ou corrigir, caso queira selecionar outra opção.

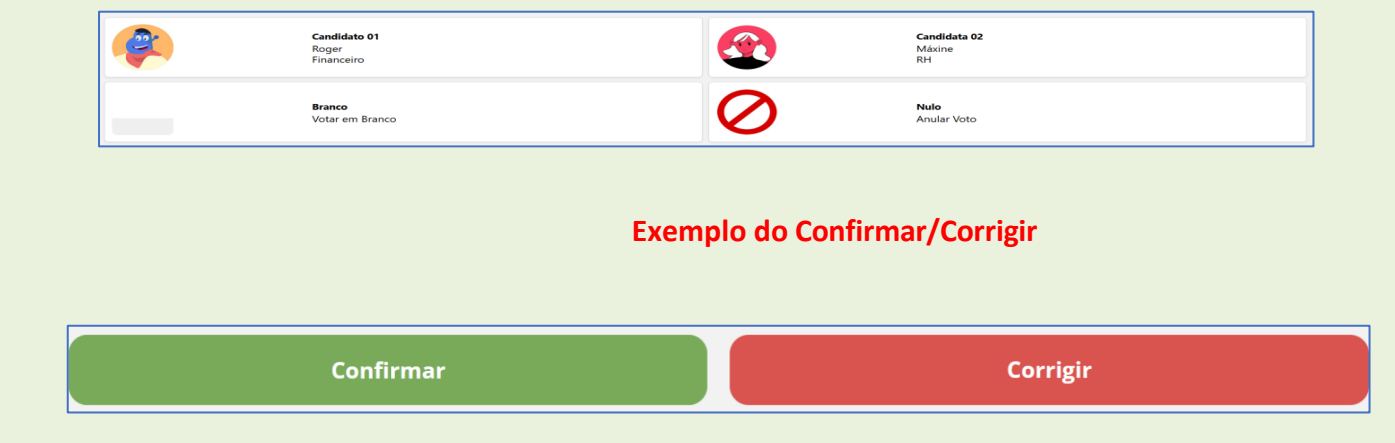

5. Repita o mesmo processo para o segundo cargo Conselho Fiscal, selecione a opção desejada e clique em confirmar ou corrigir, caso queira selecionar outra opção.

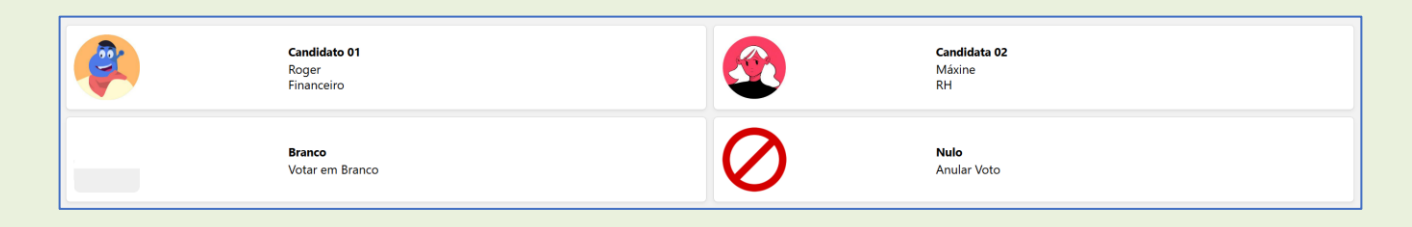

6. Prontinho! Confirmado o voto você será direcionado para o seu comprovante, você poderá imprimi- lo caso desejado, os comprovantes também serão enviados para o e-mail e/ou telefone.

| ✓ FIM, 5                                                                                               | SEU VOTO FOI COMPUTADO!                                                                         |
|----------------------------------------------------------------------------------------------------|-------------------------------------------------------------------------------------------------|
| Comprov                                                                                                | ante de Votação:                                                                                |
| <b>Votação:</b><br><b>Eleição para</b><br>Eleitor: TESTE<br>CPF: 001<br>Nº do compro<br>Votação realiz | <b>Conselheiros da Cambé Previdência</b><br>vante: <b>iXcD58072</b><br>ada em 12/11/2024 14:01h |
|                                                                                                    | Fechar                                                                                          |